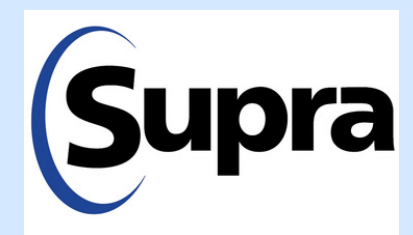

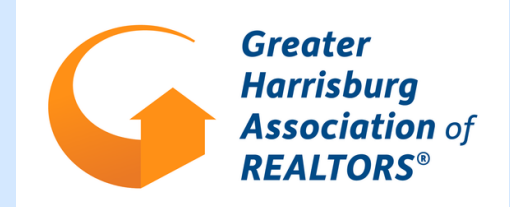

## How to Grant Single Access as the Listing Agent:

- 1. Select "My Lockboxes" in the Supra app.
- 2. Select which key box you wish to grant access to (this is where making sure you have your lockbox assigned to the property it is located at will be needed).
- 3. Select the third option "Grant Managed Access".
- 4. You will be prompted to accept End Users License Agreement (this is one-time only).
- 5. Select "Grant Managed Access".
- 6. Enter the buyer's agents phone number (no dashes required).
- 7. Select "Check Eligibility" (this will verify that they are eligible for the access they are requesting).
- 8. Choose the date and time you would like them to have access. There is a minimum of 30 minutes and a maximum of 72 hours.
- 9. Add notes/ special instructions for entering the property. The buyer's agent will receive a separate text with those instructions.

## How to Accept Single Access as the Buyer's Agent:

- 1. Receive a text invitation.
- 2. Register and enter credit card information (agent must remember pin code they chose as they will need that to obtain the key.
- 3. Receive a second text with authorization code and EULA privacy notice.
- 4. Must accept privacy notice.
- 5. Once registered for the app, the agent will have "My Invitations" and "Obtain Key" options.